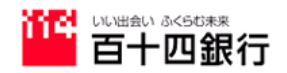

## EBソフト FB-WinIV EBNext2 EBNextLite の 振込手数料変更操作手順書

バックアップ操作手順

1. 主メニューで「バックアップ」をクリックします。

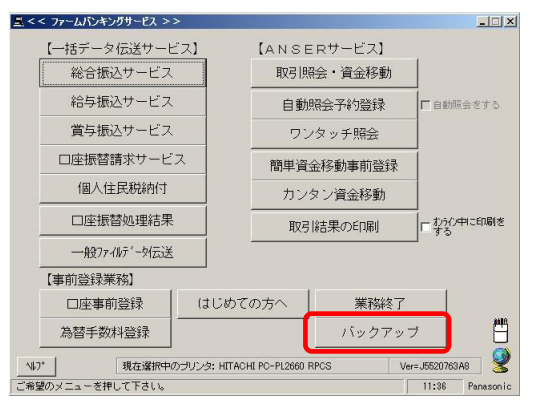

2. 「保存」①を選び、保存先ドライブ、フォルダを指定します。指定したフォルダ内にあるファイルの一覧が 表示されるので、保存先として使用して良いか確認し、よろしければ「確認」**または「保存」**をクリックします。

| EDINEXLZ 00%                                                                                                    | のは EDNEXLLILE の画         | Щ<br>× |
|----------------------------------------------------------------------------------------------------|--------------------------|--------|
| §作成データの保存と復元を行いま                                                                                                    | ्रम. १                   |        |
| 処理選択                                                                                                    |                          |        |
| ●● 保存 作成したテ                                                                                                    | ゙ータを指定のドライブ,フォルダにコピーします。 |        |
| ◎ 復元                                                                                                    |                          |        |
| 対象ファイル・EPNovt?                                                                                                    |                          |        |
| Allex クライリン、LUNEX12                                                                                                    |                          |        |
| 1本19元のJEIA<br>ト <sup>*</sup> ライフ * C:                                                                                                    | ご指定のフォルタウ内のフッイルを表示していま   | さす。    |
| 7x197<br>→ Hewlett-Pack<br>→ HitachiSoft<br>→ Microsoft<br>→ MICrosoft<br>→ MICrosoft<br>→ MICRA<br>→ MITDATA<br>→ MITDATA<br>→ MITDATA<br>→ MITDATA<br>→ MITDATA<br>→ MITDATA<br>→ MITDATA<br>→ MICRASS<br>→ MITDATA<br>→ MICRASS<br>→ MICRASS<br>→ | ard Bboxt2               |        |
|                                                                                                    |                          | _      |

- 3. 保存を開始してよいか確認してきますので、「YES」または「はい」をクリックします。
  - → データの保存が始まります。

EBNext2 あるいは EBNextLite の画面

| <<保存 | >>    |               | ×   |
|------|-------|---------------|-----|
| ?    | 保存を開始 | 含します。よろしいで*   | すか? |
|      | (IUW) | <u>いいえ(N)</u> | ]   |

- 4. 保存が終了すると保存完了の画面が表示されますので、「確認」または「OK」をクリックします。
  - → バックアップが終了し、画面は主メニュー画面にもどります。
  - EBNext2 あるいは EBNextLite の画面

| <<保存 | >>     | ×    |
|------|--------|------|
| (į)  | 保存を完了し | ました。 |
|      | ОК     | D    |

**ヒント** P C 故障等に備え月1回のUSB等外部媒体へのバックアップをお勧め致します。

振込手数料変更操作手順

1. 主メニューで「為替手数料登録」をクリックします。

| 黒 < < ファームバンキングサービス >> | X               |
|------------------------|-----------------|
| 【一括データ伝送サービス】          | 【ANSERサービス】     |
| 総合振込サービス               | 取引照会・資金移動       |
| 給与振込サービス               | 自動照会予約登録        |
| 賞与振込サービス               | ワンタッチ照会         |
| 口座振替請求サービス             | 簡単資金移動事前登録      |
| 個人住民税納付                | カンタン資金移動        |
| 口座振替処理結果               |                 |
| 一般ファイルデータ伝送            |                 |
| 【事前登録業務】               |                 |
| 口座事前登録 (はじ)            | わての方へ 業務終了      |
| 為替手数料登録                | バックアップ          |
| <b>∿⊎7°</b>            |                 |
| ご希望のメニューを押して下さい。       | 11:20 Panasonic |

2.「基準の振込手数料」を変更します。

## \*「銀行コード」欄の「0173」が百十四銀行の振込手数料となりますので変更時「0173」であることを必ずご確認ください。

● EBNext2 あるいは EBNextLite の画面

バージョンによっては画面表示が異なっております。

| 484Ta 1 \$ 0170              |       | 10 11    | 12 13 | 14 15       | 16    | 17 18        | 19 2            |
|------------------------------|-------|----------|-------|-------------|-------|--------------|-----------------|
| 址(丁J=下 0173 計算方法 括置 最低支払金額 円 | ×     | ]<br>]円  | ~     | <u></u><br> | ~     | 手数<br>③<br>〇 | 渊体系<br>共通<br>個別 |
| 基準の振込金額(当方/先方) —             | 電信(当7 | (先方) —   |       | - 文書(       | 当方/外  | (方)          |                 |
| (以上) ~ (未満)                  | 同店    | 同行       | 他行    | 同)          | 吉同    | 司行           | 他行              |
| 0~ 30,000                    | (     | 110      | 440   |             | 0     | 110          | 440             |
| 30,000 ~                     | (     | 330      | 660   |             | 0     | 330          | 660             |
| ~                            |       | l        |       |             |       |              |                 |
| ~                            |       |          |       |             |       |              |                 |
| ~                            |       |          |       |             |       |              |                 |
| ~                            |       |          |       |             |       |              |                 |
| ~                            |       |          |       |             |       |              |                 |
| 基準の振込金額(先方)                  | 電信(先力 | ī) — — — |       | (文書)        | 先方) - |              |                 |
| (以上) ~ (未満)                  | 同店    | 同行       | 他行    | 同           | 히 컴   | 司行           | 他行              |
| 0~                           |       |          |       |             |       |              |                 |
| ~                            |       |          |       |             |       |              |                 |
| ~                            |       |          |       |             |       |              |                 |
| ~                            |       |          |       |             |       |              |                 |
| ~                            |       |          |       |             |       |              |                 |
| ~                            |       |          |       |             |       |              |                 |
|                              |       |          |       |             |       |              |                 |
| ル7" 戻る                       |       |          | 全消    |             | 入力終了  | (S)          | 確認(K)           |

## ● 当行の 2021 年 10 月 1 日以降の振込手数料は、以下の通りです。

| 基準の振込金額 |   |        | 電信 |     |     |    | 文書  |     |
|---------|---|--------|----|-----|-----|----|-----|-----|
| (以上)    | ~ | (未満)   | 同店 | 同行  | 他行  | 同店 | 同行  | 他行  |
| 0       | 2 | 30,000 | 0  | 110 | 385 | 0  | 110 | 385 |
| 30,000  | 2 |        | 0  | 330 | 550 | 0  | 330 | 550 |

3. すべての為替手数料テーブルを変更したら、「確認」①をクリック、次に「入力終了」②をクリックし 変更作業を終了します。

「確認」→「入力終了」→ 修正入力したデータがファイルに保存されます。

EBNext2 あるいは EBNextLiteの画面

バージョンによっては画面表示が異なっております。

| <<為替手数料量除>>          |            | 44 40 40 |          | ×                       |
|----------------------|------------|----------|----------|-------------------------|
| 1 2 3 4 5 6 7        | 8 9 10     | 11 12 13 | 14 15 16 | 1/ 18 19 20             |
| 銀行コード 0173           |            |          |          | 手数料体系                   |
| 計算方法 据置              | ~          | ~        |          | , ● 共通                  |
| 最低支払金額 円             |            | 円 [      | H        | ○ 個別                    |
| 基準の振込金額(当方/先方) —     | 電信(当方/先    | 方)       | 文書(当方/   | '先方)                    |
| (以上) ~ (未満)          | 同店同        | 行他行      | 同店       | 同行他行                    |
| 0~                   | 0          | 110 385  | 0        | 110 385                 |
| 30,000 ~             | 0          | 330 550  | 0        | 330 550                 |
| ~                    |            |          |          |                         |
| ~                    |            |          |          |                         |
| ~                    |            | _        |          |                         |
| ~                    |            |          |          |                         |
| 基準の振込金額(先方)          | 電信(先方)     |          | 文書(先方)   |                         |
| (以上) ~ (未満)          | 同店同        | ]行 他行    | 同店       | 同行 他行                   |
| 0~                   |            |          |          |                         |
| ~                    |            |          |          |                         |
| ~                    |            |          |          |                         |
| ~                    |            |          |          |                         |
| ~                    |            |          |          |                         |
| ~                    |            |          | C        |                         |
|                      |            |          |          |                         |
| ヘルブ 戻る               |            | 全消       | 入力約      | 了(S) 確認(K)              |
| ろしければ「確認」を押して下さい。中止す | るときは「戻る」を押 | して下さい。   | 100      | EH7 17 2021/01/21 10.00 |

- 4. 「プリントする」をクリックし、変更した内容をプリントして確認します。
  - → 画面が主メニューに戻ります。

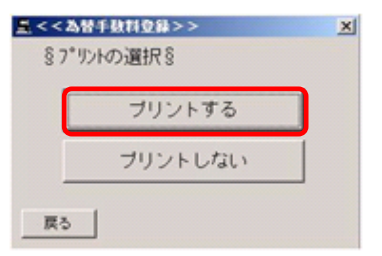

5. 以上で為替手数料変更作業は終了です。すでに振込データを作成済みの場合は、各振込サービスの 「データ作成」画面より「手数料一括計算」を行ってください。

| < ファームバンキングサービス >> |           | -02    |
|--------------------|-----------|--------|
| 【一括データ伝送サービス】      | (ANSERサービ | ス]     |
| 総合振込サービス           | 取引照会・資金   | 移動     |
| 給与振込サービス           | 自動照会予約登   |        |
| 賞与振込サービス           | ワンタッチ騒    | 会      |
| 口座振替請求サービス         | 簡単資金移動事前  |        |
| 個人住民税納付            | カンタン資金科   | <br>多動 |
| 口座振替処理結果           | 取引結果の印    |        |
| 一般ファイルデータ伝送        |           |        |
| 【事前登録業務】           |           |        |
| 口座事前登録             | じめての方へ 業  | 務終了    |
| ** ## -** #6+128/3 | 15.55     | 57. J  |

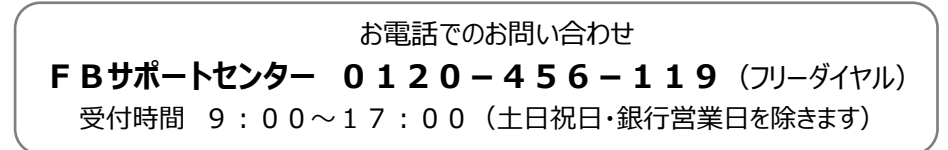